## **PC CADDIE and Outlook**

?

Each attachment in the CRM\DMS can be easily copied as an attachment in Outlook:

For example, do you want to send a letter via e-mail?

Move the cursor to the line where the letter is located and press Ctrl + C for Copy.

| Info: 2                                          | ٢ |
|--------------------------------------------------|---|
| Search                                           | ļ |
| ✓21.09.07 09:06 NEU Neu angelegt: Richter, Heike | 1 |
| ◆04.10.18 17:30 BRIEF ELetter                    |   |
|                                                  |   |
| Diptions (Lr) F5 🔶 New (Lr) F6 🕥 Edit (Lr) F7    | ] |

Then switch to Outlook and move the cursor to the actual text field. Ctrl + V automatically attaches the document:

| 👔 🛃 🤊      | (H + 4                                   | Unbenannt - Nachricht (HTML)                                  | - • ×  |  |  |  |  |  |  |  |
|------------|------------------------------------------|---------------------------------------------------------------|--------|--|--|--|--|--|--|--|
| Datei      | Nachricht                                | Einfügen Optionen Text formatieren Überprüfen                 | ۵ 🕜    |  |  |  |  |  |  |  |
|            | ¥                                        | A A A Datei anfügen                                           | Q      |  |  |  |  |  |  |  |
| Einfügen   | F F                                      | K U ∷ = → i = → i = → i = → Namen Blement anfügen → Kategorie | n Zoom |  |  |  |  |  |  |  |
| *          | I ag                                     | Y • A •   ≡ ≡ ≡   <sup>(4)</sup> ) • is signatur • •          |        |  |  |  |  |  |  |  |
| Zwischenab | lage 🖫                                   | Basistext 🕞 Einschließen                                      | Zoom   |  |  |  |  |  |  |  |
| Empfän     | Empfänger empfangen: Zur Nachverfolgung. |                                                               |        |  |  |  |  |  |  |  |
|            | Von 🔻                                    | @pccaddie.com                                                 |        |  |  |  |  |  |  |  |
| Senden     | An                                       |                                                               |        |  |  |  |  |  |  |  |
|            | Cc                                       |                                                               |        |  |  |  |  |  |  |  |
|            | Betreff:                                 |                                                               |        |  |  |  |  |  |  |  |
|            | Angefügt:                                | - Leerbrief.doc (15 KB)                                       |        |  |  |  |  |  |  |  |

You can also press Ctrl + V in Explorer, then the document will be copied to the desired location in Explorer. Holding down the control key (Ctrl) allows you to select and copy several entries in the customer info windows.

HINT: A macro can be used to connect PC CADDIE to Outlook. When doing so, an additional button with the name "to PC CADDIE" is installed in Outlook. This allows you to save incoming and outgoing emails in the CRM\DMS under the appropriate persons. Please contact PC CADDIE Support to set up the Outlook macro.

| 🗊 🖬 🤊       | (1 4 4                                   | 🔳   🚽 Unbenannt                     | - Nachrich  | t (HTML)            |            | _ 0  | 23  |  |  |
|-------------|------------------------------------------|-------------------------------------|-------------|---------------------|------------|------|-----|--|--|
| Datei       | Nachricht                                | Finfügen Optionen                   | Text format | ieren Überprüfen    |            |      | ∞ 🕜 |  |  |
|             | ×                                        | an PC CADDIE                        | A 🛐         | 🖉 Datei anfügen     | *          | Q    |     |  |  |
| Einfügen    | F                                        | <i>K</i> <u>U</u> ∷ = + i = + i = i | Namen       | 🚽 Element anfügen ▼ | Kategorien | Zoom |     |  |  |
| *           | 3 ab/                                    | · A ·   🗄 🚍 🗏 👋                     | *           | 瀫 Signatur 👻        | *          |      |     |  |  |
| Zwischenabl | age 🖫                                    | Basistext                           | - Ea        | Einschließen        |            | Zoom |     |  |  |
| Empfäng     | Empfänger empfangen: Zur Nachverfolgung. |                                     |             |                     |            |      |     |  |  |
|             | Von -                                    | @pccaddie.com                       |             |                     |            |      |     |  |  |
| Senden      | An                                       |                                     |             |                     |            |      |     |  |  |
|             | Сс                                       |                                     |             |                     |            |      |     |  |  |
|             | Betreff:                                 |                                     |             |                     |            |      |     |  |  |
|             | Angefügt:                                | - Leerbrief.doc                     | (15 KB)     |                     |            |      |     |  |  |

This mail is then sent to "PC CADDIE" at the push of a button and at the same time filed in CRM\DMS:

| Vermerke                |            | <u>O</u> ffen |                                 | Ansprechpa                                                     | rtner            | ł                                                                                                   | Kontakt                                                                        |            |    |                     |      |
|-------------------------|------------|---------------|---------------------------------|----------------------------------------------------------------|------------------|----------------------------------------------------------------------------------------------------|--------------------------------------------------------------------------------|------------|----|---------------------|------|
| Übersicht über <u>a</u> | lles       | Korresp       | ondenz                          | E- <u>M</u> ail                                                | <u>D</u> atensat | z-Änderunger                                                                                        | n                                                                              | Suche      |    |                     | J    |
| ✓14.03.18               | 08:23      | CRYPT         | 🔒 Login Netzw                   | erk Bene PCC                                                   |                  |                                                                                                    |                                                                                |            | ^  | ្រ Filter           | F12  |
| ✓21.03.18               | 14:43      | MAIL          | Re: Kundenr                     | nummer 37610                                                   | 200 / [Techr     | mania.ch <inf< td=""><td>o@techma</td><td>nia.ch&gt; (2</td><td></td><td>+ Neu</td><td></td></inf<> | o@techma                                                                       | nia.ch> (2 |    | + Neu               |      |
| ✓27.04.18               | 09:10      | MAIL          | Welcome to                      | 3CX Phone Sy                                                   | stem / ["pbx     | @pccaddie.co                                                                                        | om" <pbx(< td=""><td>opccaddi</td><td></td><td>Ändern</td><td>E11</td></pbx(<> | opccaddi   |    | Ändern              | E11  |
| ✓19.09.18               | 10:00      | ATT           | PCC Überset                     | PCC Übersetzung Englisch.ods                                   |                  |                                                                                                    |                                                                                |            |    | Andern              |      |
| ✓15.10.18               | 09:25      | LINK          | Ceburtstag I                    | Geburtstag Bene / https://vimeo.com/294667525 / Passwort / pcc |                  |                                                                                                    |                                                                                |            |    | III <u>L</u> oschen | F5   |
| ✓20.11.18               | 11:34      | MAIL          | Re: Superma                     | iler Versand w                                                 | eisst teilwei    | ise Junk Mails                                                                                      | s aus / [inf                                                                   | o@super    |    | C Kopieren          |      |
| ✓18.01.19               | 09:07      | ATT           | Fehler beim                     | Anlegen von r                                                  | neuen Perso      | nen.png                                                                                             |                                                                                |            |    |                     |      |
| ✓20.02.19               | 08:40      | ATT           | 🔊 Emilia Übers                  | etzung Franzö                                                  | sisch.png        |                                                                                                    |                                                                                |            |    |                     |      |
| ✓14.05.19               | 13:26      | CRYPT         | 🔒 Login Lapto                   | p Carmela Hoo                                                  | iel              |                                                                                                    |                                                                                |            |    | 🔗 <u>U</u> msatzko  | nto  |
| <b>√</b> 07.11.19       | 08:44      | ATT           | Files im CRM                    | I Carmela.png                                                  |                  |                                                                                                    |                                                                                |            |    | - Dauskaa           | 50   |
| ✓ 13.11.19              | 14:58      | MAIL          | Fwd: Re: Sup                    | perMailer Emp                                                  | fänger / [ch     | @pccaddie.co                                                                                        | om (13.11.2                                                                    | 019 14:58  |    |                     | FB   |
| <b>4</b> 15.01.20       | 10:00      | ATT           | Fehlende Bi                     | der Dokuwiki.                                                  | ods              |                                                                                                    |                                                                                |            |    | Writer/E <u>x</u> p | oort |
| ✓31.12.2500             | 04:57      | ATT           | Reisekosten                     | abrechnung Cl                                                  | H.ods / Fahr     | kilometer / K                                                                                       | M / Speser                                                                     | ı          |    | 🛄 SMS               |      |
| ✓31.12.2500             | 09:34      | VERM          | Makro Jahre                     | smeldung abso                                                  | chalten / AH     | ROK                                                                                                 |                                                                                |            |    | PCC Online          |      |
|                         | ς δ        | Hot           | tline (+49-700/722              | 33-43, support                                                 | @pccaddie.       | com)                                                                                                |                                                                                |            |    |                     |      |
|                         | <b>S</b> 6 | 🛛 🖡 🗛 Are     | ns, Anja, SP (+49-)             | 700/72233-03,                                                  | aa@pccaddi       | e.com)                                                                                              |                                                                                |            |    | Karte               |      |
|                         | <b>%</b> 6 | 🛛 🖡 🛛 Bire    | ekoven, Iris (+41-4             | ven, Iris (+41-41/39270-80, iris@pccaddie.com)                 |                  |                                                                                                    |                                                                                |            |    | Sperren             |      |
|                         | <b>S</b> 6 | Böe           | er, Mirko, SuperM               | ailer (+49-341/8                                               | 8632842, inf     | o@supermail                                                                                         | ler.de)                                                                        |            |    |                     |      |
|                         | 5          | 🛛 🛉 🛛 Buo     | heli, Christof, TC:             | li, Christof, TC (cb@pccaddie.com)                             |                  |                                                                                                    |                                                                                |            |    |                     |      |
|                         | ٤. 6       | Hoo           | del, Carmela, SP ( <del>·</del> | 41-41/511-061                                                  | 3, ch@pcca       | ddie.com)                                                                                           |                                                                                |            | ~  |                     |      |
| Optionen                | ~          | Ctrl F        | 5 + <u>N</u> eu                 |                                                                | Ctvl F6          | 🖍 <u>E</u> dit                                                                                      |                                                                                | նել        | F7 | ➡ <u>E</u> nde      |      |

Back to the Overview.

X